# LISTA DE FIGURAS

| Figura 1.1 – Raspberry Pi              | 3 |
|----------------------------------------|---|
| FIGURA 1.2 – RASPBERRY COM PERIFÉRICOS | 4 |

# SUMÁRIO

| LISTA DE FIGURAS1 |         |                               |  |
|-------------------|---------|-------------------------------|--|
| SUMÁRIO2          |         |                               |  |
| 1. I              | NTRODU  | JÇÃO3                         |  |
| 1.1.              | A PLAC  | a Raspberry Pi3               |  |
| 1.                | .1.1.   | Preparando o cartão Micro SD3 |  |
| 1.                | .1.2.   | Conexões Físicas              |  |
| 1.2.              | CONFIG  | GURAÇÕES INICIAIS4            |  |
| 1.                | .2.1.   | Configurando Profile PI4      |  |
| 1.                | .2.2.   | Configurando Profile Root5    |  |
| 1.2.3.            |         | Configurando Video5           |  |
| 1.2.4.            |         | Login automático              |  |
| 1.3.              | Instal  | ANDO BIBLIOTECA BCM28356      |  |
| 1.4.              | Instal  | ando MySQL Server/client6     |  |
| 1.5.              | WATCH   | 1DOG7                         |  |
| 1.                | .5.1.   | Watchdog "automático"8        |  |
| 1.6.              | TRAVA   | NDO O LINUX (READ-ONLY)8      |  |
| 2. <i>A</i>       | APÊNDIC | E9                            |  |

## 1. INTRODUÇÃO

### 1.1. A placa Raspberry Pi

Uma visão geral do aspecto da placa Raspberry Pi, bem como algum de seus periféricos podem ser visualizados na Figura 1.1.

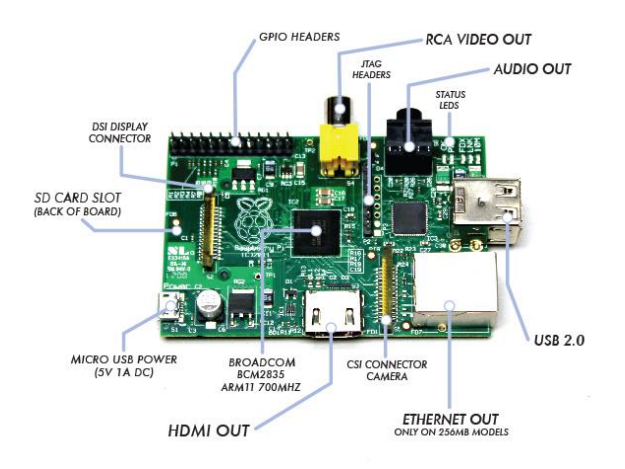

Figura 1.1 – Raspberry Pi

Nos tópicos a seguir iremos apresentar o passo a passo de como montar, configurar e inicializar a sua placa Raspberry Pi afim de deixa-la ao final deste tutorial funcionando perfeitamente com o *Watchdog* ativado.

#### 1.1.1. Preparando o cartão Micro SD

Para este tutorial será utilizado a distribuição Raspbian do Linux que pode ser baixado direto do site da Raspberry. Um tutorial explicando como preparar o cartão SD para utilização na placa pode ser encontrado no link:

http://elinux.org/RPi\_Easy\_SD\_Card\_Setup

#### 1.1.2. Conexões Físicas

Realizar a Conexão dos dispositivos a serem utilizados nas seguintes portas:

- Mouse e teclado: USB 2.0;
- Monitor: HDMI OUT;
- Rede Ethernet: ETHERNET OUT;
- Micro SD: SD CARD SLOT;

• Fonte de Alimentação: MICRO USB POWER;

Após as conexões sua Raspberry estará com as seguintes conexões:

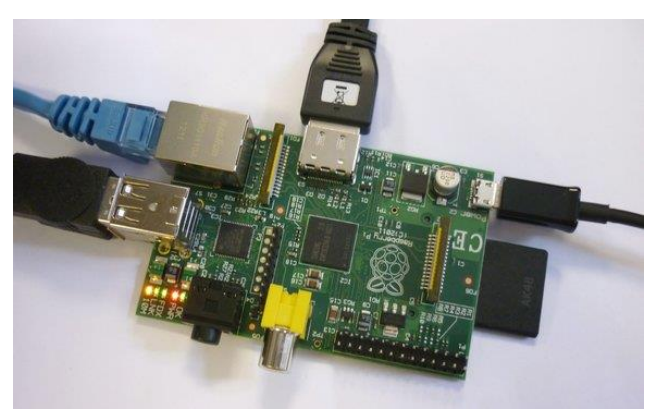

Figura 1.2 – Raspberry com periféricos

### 1.2. Configurações Iniciais

Assim que for instalado o Raspbian e estiver inicializando pela primeira vez, teremos de realizar algumas configurações inicias que são demonstradas a seguir.

O primeiro passo será atualizar a hora, instalar o *mcedit* (programa que será utilizado para editar arquivos texto) e atualizar o sistema.

```
$ sudo apt-get update
$ sudo apt-get install mc
$ sudo apt-get upgrade
```

Feito isso, a próxima etapa é configurar o profile Pi e Root.

#### 1.2.1. Configurando Profile PI

Abrindo o arquivo profile para as edições:

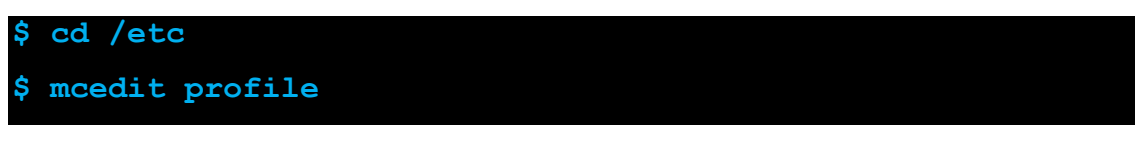

Ao final do arquivo aberto, adicionar as seguintes linhas:

```
alias ll='ls --color=auto'
alias ll='ls -l --color=auto' #insere o atalho do comando
ll
```

```
alias la='ls -la --color=auto' #insere o atalho do
comando la
export EDITOR=mcedit #configura mcedit como editor
padrão
export HISTSIZE=1000 #configura o tamanho max. do
history
export HISTFILESIZE=1000
```

#### 1.2.2. Configurando Profile Root

Abrir o arquivo de configuração:

\$ sudo su
\$ cd /root
\$ mcedit .bashrc

Ao final do arquivo aberto, adicionar as seguintes linhas:

```
alias ll='ls --color=auto'
alias ll='ls -l --color=auto' #insere o atalho do comando
ll
alias la='ls -la --color=auto' #insere o atalho do
comando la
export EDITOR=mcedit #configura mcedit como editor
padrão
export HISTSIZE=1000 #configura o tamanho max. do
history
export HISTFILESIZE=1000
```

Por fim, para ativar as configurações, reiniciamos o sistema.

```
$ shutdown -r now
OU
```

\$ reboot

#### 1.2.3. Configurando Video

Abrir arquivo de configuração de vídeo:

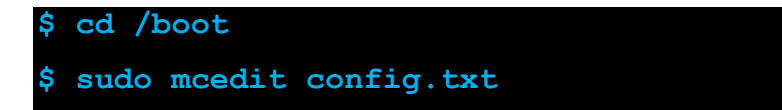

Na linha que estiver escrito "disable\_overscan=1", descomentar tirando o *'#'* do início da linha.

Ao final, reiniciar sistema.

## 1.2.4. Login automático

#### \$ sudo mcedit /etc/inittab

No arquivo "inittab", comentar a linha que inicia com:

1:2345:respawn:/sbin...

E adicionar na linha subsequente o seguinte comando:

1:2345:respawn:/bin/login -f pi tty1 </dev/tty1 >/dev/tty1 2>&1

Por fim, para ativar as modificações, reiniciar o sistema.

## 1.3. Instalando biblioteca BCM2835

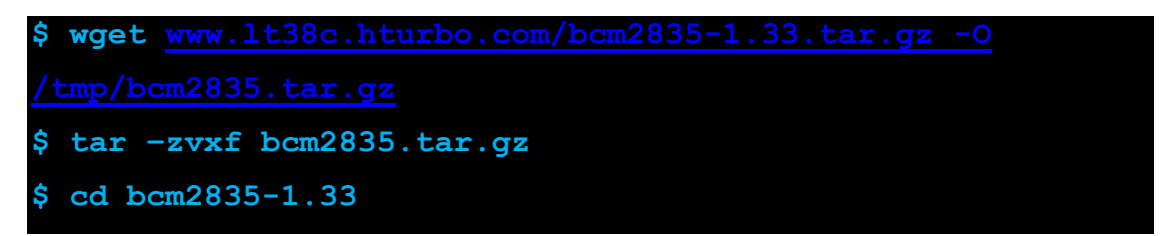

Obs: O nome da pasta pode mudar de acordo com a versão do BCM2835

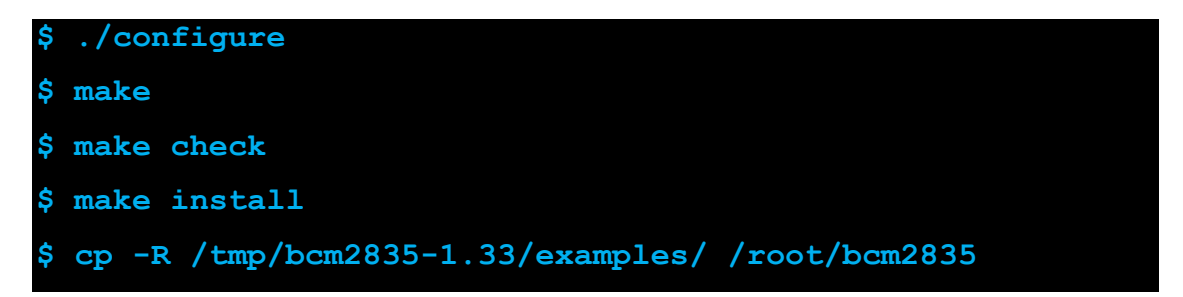

Para testar se a biblioteca foi instalada com exito, entrar na pasta "/root/bcm2835" e compilar o arquivo "blink.c".

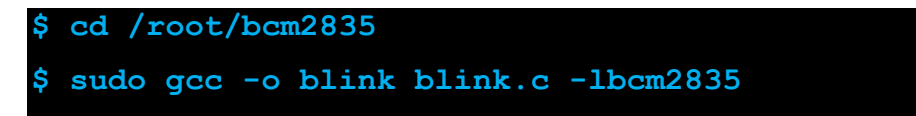

## 1.4. Instalando MySQL Server/client

Para instalar o MySQL server siga os passos abaixo:

• Execute o código abaixo para instalar o MySQL;

apt-get install mysql-server

• Para acessar o MySQL execute o seguinte código;

\$ mysql -u root -p

 No console do MySQL execute os códigos abaixo para garantir o acesso do root ao MySQL;(senha root)

```
$ GRANT ALL ON *.* TO 'root'@'localhost' IDENTIFIED BY
'password_mysql_here';
$ FLUSH PRIVILEGES;
```

• Sequencia de commandos que nao faz sentido, apenas replicado do tutorial do Thiago:

```
$ sudo apt-get update
$ sudo apt-get upgrade
$ sudo apt-get install libmysqlclient-dev
```

#### 1.5. WatchDOG

Entrar na pagina Binerry, Raspberry Pi e segiur os passos:

Incluir e carregar o módulo do watchdog:

```
$ sudo modprobe bcm2708_wdog
$ sudo mcedit /etc/modules
```

Adicionar a linha "bcm2708\_wdog" no arquivo modules, em seguida salvar e reiniciar o sistema.

- Baixe os arquivos de teste do watchdog no link:<u>RaspberryPi/snippets</u>
- Execute os códigos abaixo:

```
$ gcc -o wdt_test wdt_test.c
$ sudo ./wdt_test
$ sudo ./wdt_test -t
```

#### 1.5.1. Watchdog "automático"

Caso deseja utilizar o *watchdog* "automático" do sistema, execute os seguintes comandos:

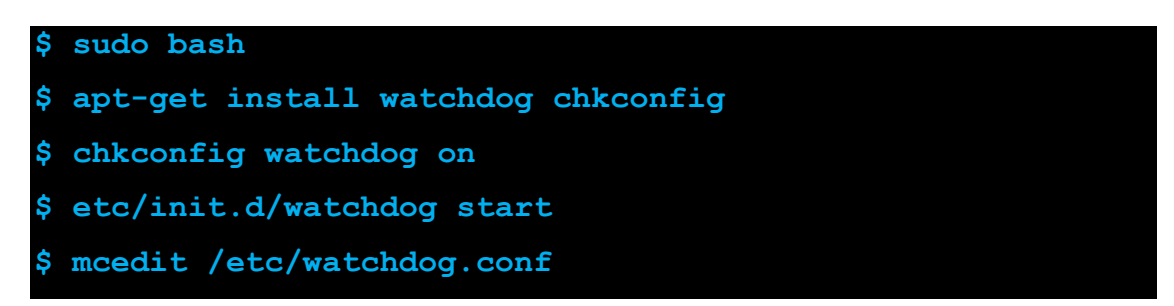

No arquivo watchdog.config inclua a linha:

```
$ watchdog-device = /dev/watchdog
```

#### **1.6.** Travando o Linux (Read-Only)

Para garantirmos uma maior vida util do cartão Micro SD, podemos colcoar o sistema Linux no modo *read-only*. Essa operação além de permitir a maior vida útil, também garante uma maior integridade do sistema, tornando-o robusto contra corrupção de arquivos. O tutorial que foi seguido pode ser encontrado <u>aqui</u>.

### **2.** APÊNDICE

#### myWatchDog.c

```
/*
_____
Name
      : myWathcDog.c
Version
      : 0.1
Copyright (C) 2015 by XeXa and Cass, 2015,
Description :
       A simple watchdog example with mySQL table to control feeding.
_____
*/
#include <stdio.h>
#include <stdlib.h>
#include <fcntl.h>
#include <linux/watchdog.h>
#include <mysql/mysql.h>
#define SLEEP TIME 50
#define LOCALHOST "www.coele.com.br"
#define USUARIO "coelebr sistema"
#define SENHA "raspberry"
#define DATABASE "coelebr porta"
MYSOL conexao;
char msg[300];
int flagW =0;
#define FEED TIME 10
#define WATCHDOG TIME 15
#define NUM PROCESS 10
int deviceHandle;
int disableWatchdog = 1;
int ultimoFeed[NUM PROCESS];
11
   ### Funcao para ABRIR conexao com o MySQL ###
int db open (){
  mysql init(&conexao);
  if(mysql real connect(&conexao, LOCALHOST, USUARIO, SENHA, DATABASE, 0, NULL,
```

```
// printf("Conectado com sucesso ao DataBase: %s\n", DATABASE);
             sprintf(msg, "echo [`date +%%H:%%M:%%S-%%d/%%m/%%y`] = Conectado com
sucesso ao DataBase: %s >> /tmp/watchdog.log",DATABASE);
             system(msq);
          }else{
              // printf("Erro ao se conectar com %s no DataBase %s\n",
LOCALHOST, DATABASE);
             sprintf(msg, "echo [`date +%%H:%%M:%%S-%%d/%%m/%%y`] = Erro ao se
conectar com %s no DataBase %s >> /tmp/watchdog.log",LOCALHOST,DATABASE);
             system(msg);
          }
       }
      //
             ### Funcao para FECHAR conexao com o MySQL ###
       int db close(){
         mysql_close(&conexao);
       }
       int db timeDiffAll (int tempo) {
          char query[200];
          MYSQL RES *resp;
          MYSQL ROW linha;
       // db open();
          mysql query (&conexao, "UPDATE whatdog SET datahora = CURRENT TIMESTAMP WHERE
pid=3 and hw=1");
          sprintf(query, "SELECT TIME_TO_SEC(TIMEDIFF(CURRENT_TIMESTAMP,datahora))>%d
as UltimaRespsota FROM whatdog;",tempo);
          if (mysql query(&conexao, query)){
              // printf("\nErro: %s\n",mysql error(&conexao));
              sprintf(msg, "echo [`date +%%H:%%M:%%S-%%d/%%m/%%y`] = Erro: %s >>
/tmp/watchdog.log",mysql error(&conexao));
              system(msq);
          }else{
              resp = mysql_store_result(&conexao);
              if (resp){
                 int aux = 0;
                  while (linha = mysql fetch row(resp)) {
                      ultimoFeed[aux] = atoi(linha[0]);
                      aux++;
                  }
              }
          }
       11
            mysql query(&conexao, query);
       11
            db close();
       }
```

```
int init WDog (int argc, char *argv[], int tempo) {
        // test watchdog reset via t-param
        if (argc > 1) {
           if (!strncasecmp(argv[1], "-t", 2)) {
              disableWatchdog = 0;
           }
        }
        // printf("Disabling watchdog before closing device: %d\n", disableWatchdog);
        sprintf(msg, "echo [`date +%%H:%%M:%%S-%%d/%%m/%%y`] = Disabling watchdog
before closing device: %d >> /tmp/watchdog.log",disableWatchdog);
        system(msg);
        // open watchdog device on /dev/watchdog
        if ((deviceHandle = open("/dev/watchdog", O RDWR | O NOCTTY)) < 0) {
           // printf("Error: Couldn't open watchdog device! %d\n", deviceHandle);
           sprintf(msg, "echo [`date +%%H:%%M:%%S-%%d/%%m/%%y`] = Error: Couldn't
open watchdog device! %d >> /tmp/watchdog.log",deviceHandle);
           system(msg);
           return 1;
        }
           11
                                                        // TEMPO EM
        int timeout = tempo;
SEGUNDOS
        ioctl(deviceHandle, WDIOC SETTIMEOUT, &timeout);
        ioctl(deviceHandle, WDIOC GETTIMEOUT, &timeout);
        // printf("The watchdog timeout is %d seconds.\n\n", timeout);
        sprintf(msg, "echo [`date +%%H:%%M:%%S-%%d/%%m/%%y`] = The watchdog timeout
is %d seconds. >> /tmp/watchdog.log",timeout);
        system(msg);
     }
     int init(int argc, char *argv[]){
        // init UltimoFeed
        int z;
        for (z=0; z<NUM PROCESS; z++) {</pre>
           ultimoFeed[z] = 0;
        }
        init WDog(argc,argv,WATCHDOG TIME);
     }
```

```
int feedDog() {
       int z=0;
       int flag = 0;
       while (z<NUM PROCESS && flag==0) {
          flagW++;
          if(ultimoFeed[z]==1){
            flag=1;
            // printf("\n\n\n\n\t\t MORREU = %d\t\t \n\n\n\n\n",z);
            sprintf(msq, "echo [`date +%%H:%%M:%%S-%%d/%%m/%%y`] = MORREU = %d
>> /tmp/watchdog.log",z);
            system(msg);
          }
          z++;
       }
       if (flag==0) {
         ioctl(deviceHandle, WDIOC_KEEPALIVE, 0);
          // printf("\n\n\n\n TUM S2 s2 S2 s2 TUM S2 s2 S2 s2.\n\n\n\n\n\n\n");
         if (flagW>100){
            sprintf(msg, "echo [`date +%%H:%%M:%%S-%%d/%%m/%%y`] = TUM S2 s2 S2
s2 TUM S2 s2 S2 s2 >> /tmp/watchdog.log");
            system(msg);
            flagW=0;
         }
       }
    }
     // *********************
    void main (int argc, char *argv[]) {
       db_open();
       init(argc,argv);
       while(1){
          db timeDiffAll(FEED TIME);
         feedDog();
         usleep(SLEEP_TIME);
       }
       db close();
     }
```